## Čistenie zariadení Launch X431 pri probléme s nedostatkom pamäte

Zariadenia X431 sťahujú pre každú značku vybraný jazyk + verziu a taktiež pri nedokončenom sťahovaní ostáva v pamäti ďalší súbor. Po určitom čase bežného aktualizovania sa preto môže nazbierať množstvo nepotrebných súborov a spôsobiť vyčerpanie voľnej pamäte.

## Postup pre vyčistenie

Nájdite zložku **cnlaunch** cez prehliadač súborov (napr. ES File Explorer býva predinštalovaný, modrá ikona) – hľadajte v časti vnútorná pamäť / internal memory. V tejto zložke môže byť zložka s označením zariadnia (napr. **X431 EURO Pro4**) a v nej ďalšia so sériovým číslom zariadenia (**98xxxxxxxx**). V nej vymažte zložku s názvom "**vehicles**" – tu sú uložené všetky stiahnuté súbory. Teraz otvorte diagnostický program a urobte aktualizáciu (stiahnutie všetkých softvérov môže trvať do 1 hodiny). Pri prvej aktualizácii po čistení môžete zrušiť označenie čínskych značiek, ktoré nebudete používať, ale pamäť zariadenia by výraznejšie zaplniť nemali.

- Po dokončení aktualizácie si v nastaveniach skontrolujte akú máte voľnú rezervu v internej pamäti.
- Zaplnenie pamäte môžu spôsobiť aj užívateľské dáta programy, súbory, videá, hudba... tieto si ukladajte na pamäťovú kartu (v nastaveniach Androidu je možné zmeniť preferované úložisko).